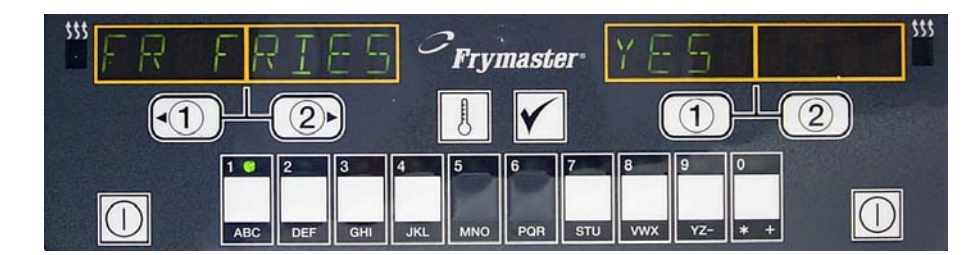

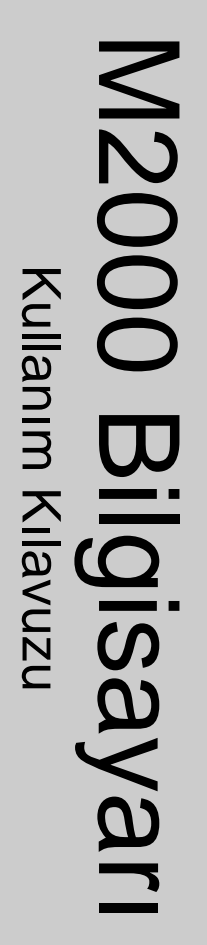

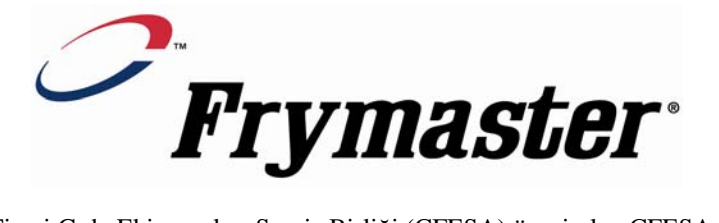

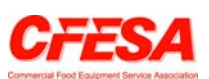

Ticari Gıda Ekipmanları Servis Birliği (CFESA) üyesi olan CFESA Sertifikalı Teknisyenlerin kullanılmasını tavsiye etmektedir.

ABD'de Basıldı Türkçe 24-Saat Hizmet Yardım Hattı 1-800-551-8633

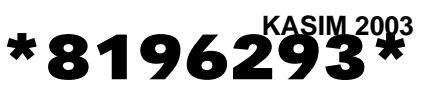

### M2000 Bilgisayarı

## İçindekiler

| Genel Bakış                                                                                                    | 1-1                                                                       |
|----------------------------------------------------------------------------------------------------|---------------------------------------------------------------------------|
| <b>Çabuk Referans</b><br>Temel Kullanım<br>Çoklu Ürün Ekranı ile Kızartma<br>Belirli Ekran ile Kızartma<br>Kahvaltıdan Öğle Yemeğine Geçiş<br>Öğle Yemeğinden Kahvaltıya Geçiş                                                                    | 2-1<br>2-2<br>2-3<br>2-4<br>2-5                                           |
| Bilgisayar İlk Kurulumu / Dil Seçimi<br>Kızartma İstasyonunun Programlanması<br>Çok Ürünlü Fritözün Programlanması<br>Yeni Menü Öğelerinin Eklenmesi<br>Kaynama Eklenmesi<br>Kaynama Seçimi                                                       | 3-1<br>4-1<br>5-1<br>6-1<br>7-1<br>7-1                                    |
| Programlama ve Test Kodları<br>Programlama<br>Kurulum<br>Toparlanma Kontrolü<br>Varsayılan Ayarların Yüklenmesi<br>Ses Seviyesi, Dil Seçimi<br>Fahrenhayttan Santigrata Geçiş<br>Yüksek Limit Kontrolü<br>Bilgisayarın Taşınması<br>Sorun Kodları | 8-1<br>8-1<br>8-2<br>8-2<br>8-2<br>8-3<br>8-3<br>8-3<br>8-4<br>8-5<br>9-1 |

### M2000 Genel Bakış

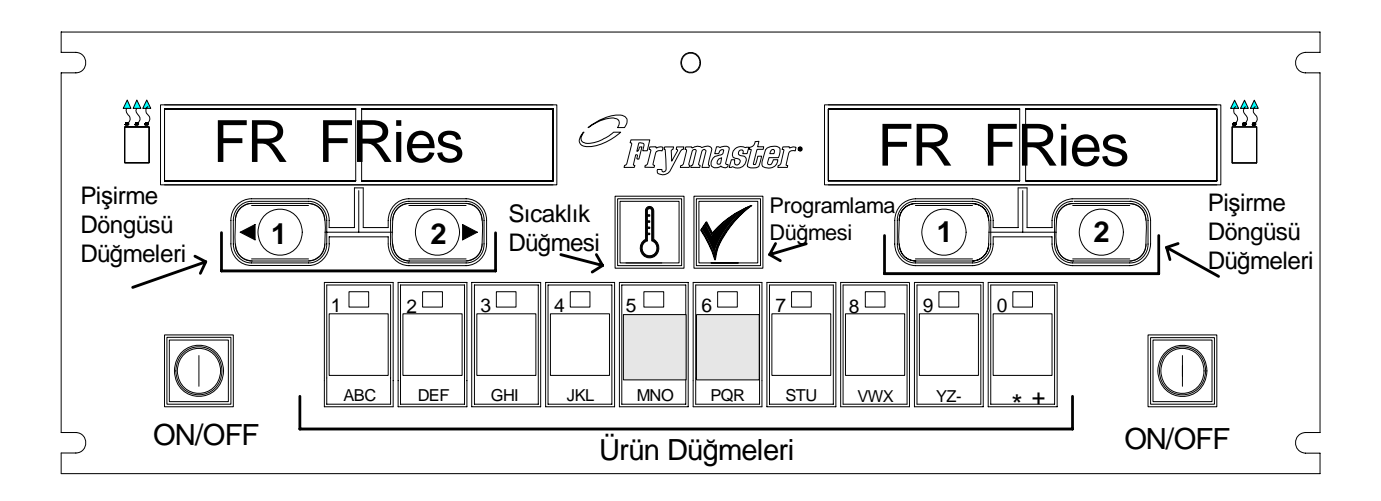

#### 1.1 Genel Bakış

M100B'nin tek düğmeli kolaylığına ve 40 ürün menüsü kullanışlığına sahip M2000 bilgisayarına hoşgeldiniz. Bilgisayarın kullanımı kolaydır. Bir düğmeye

basarak belirli kaptaki öğe icin pişirme döngüsünü baslatabilirsiniz. Çoklu ürün kabında kullanılan aynı esnek bilgisavarda pişirme döngüsünü baslatmak icin iki düğmeye basılır. Ürün düğmeleri üzerindeki ürünü secin ve düğmeye basın ardından istenen ürünü aösteren ekranın altındaki pişirme döngüsü düğmesine basın. Bilgisayar McNuggets'tan Crispy Chicken'a veva eklenen herhangi bir menü öğesine sorunsuz bir şekilde geçecektir.

Normal bir mağaza düzeninde üç kaplı

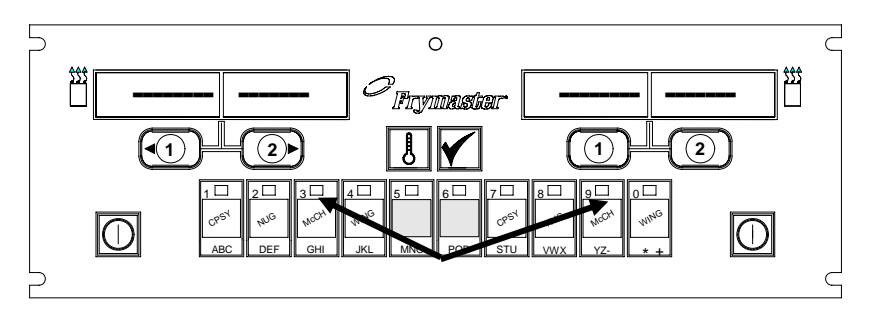

Ürün düğmalari 2 yaya 0'a hasıldığında akranda MaChiek halirir

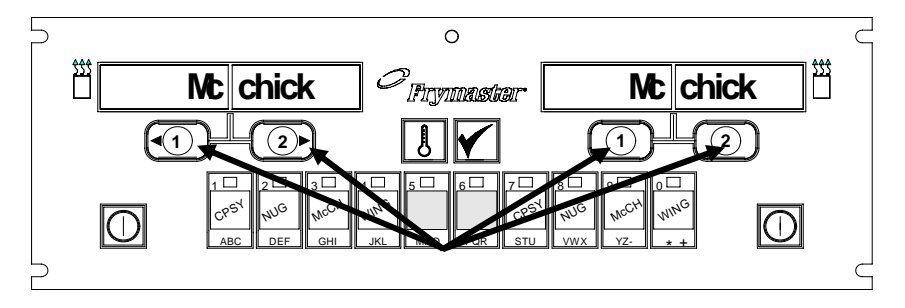

McChick ekranları altındaki herhangi bir pişirme döngüsü düğmesine basılmasıyla pişirme döngüsü başlatılır.

kızartma istasyonundaki M2000'lerde FR FRIES (yukarıda) mesajı görünür ve pişirme kanalı düğmesine bir defa basılarak pişirme döngüsü başlatılır.

Tavuk/fileto istasyonunda LED ekranda çizgiler görüntülenir. Pişirme döngüsünü başlatmak için bir ürün düğmesine ve ardından düşürülen sepetin konumundaki pişirme döngüsü düğmesine basın. McChicken ürün düğmesine basıldığında ekranda McChick mesajı belirir. Yalnızca düşen uygun sepetin konumundaki ilgili pişirme döngüsü düğmesine basın.

### M2000 Genel Bakış

M2000 hem elektrikli hem de gazlı ve hem bütün hem de ayrı kap fritözlerde çalışır.

#### 1.2 Servis Bilgisi

En yakın bakım ve onarım merkezi için bu kılavuzun kapağıdaki "800"lü numarayı arayın. Servis yardımı talep ederken her zaman kızartma bilgisayarınızın model ve seri numaraları ile bilgisayarın takılı olduğu fritözün türünü belirtin.

Size daha verimli bir şekilde yardımcı olabilmek amacıyla sizden aşağıdaki bilgiler istenecektir:

| Model         |  |
|---------------|--|
| Numarası      |  |
| Seri Numarası |  |
| Fritözün Türü |  |
| Sorunun       |  |
| Kaynağı       |  |

Ve sorunuzu çözmede yardımcı olabileceğini düşündüğünüz her türlü bilgi.

## M2000 Bilgisayarı

## Temel Kullanım

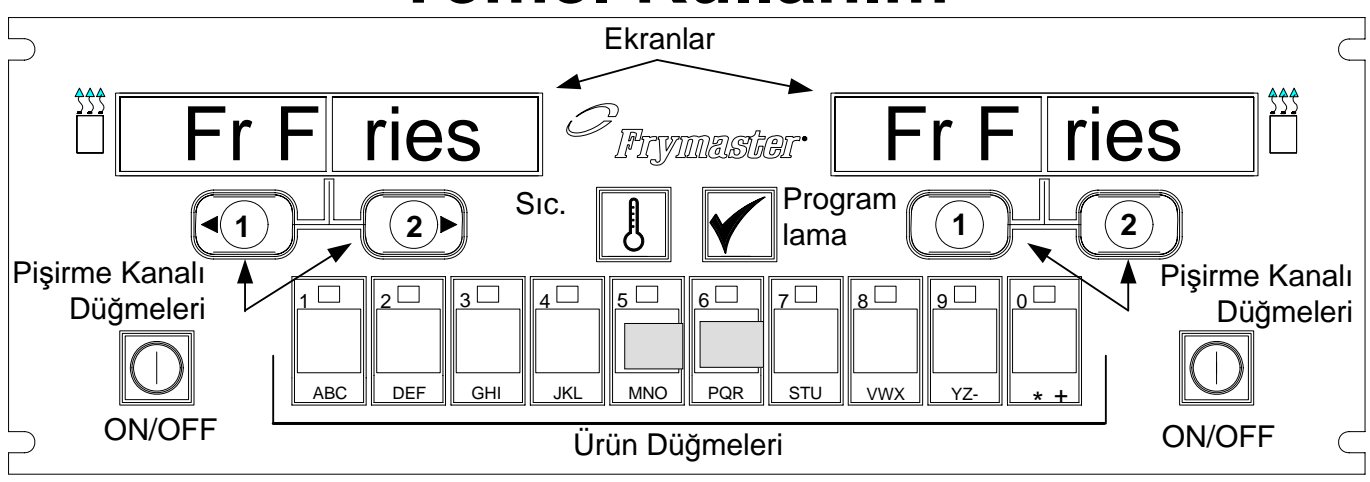

#### Fritözü açın.

Tam kap için sağ düğmeye, ayrı kap icin istenen taraftaki düğmeye basın.

Fritözü kapatın. Tam kap için sağ düğmeye, ayrı kap icin istenen taraftaki düğmeye basın.

#### Kızartma kabı sıcaklığına bakın.

Sıc. düğmesine bir defa basın. Ekranlarda kızartma kabı sıcaklığı görüntülenir.

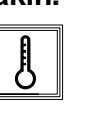

#### Kızartma kabı ayar noktasını kontrol edin.

Sıc. Düğmesine iki defa basın. Ekranlarsa kızartma kabı ayar noktası

sıcaklıkları görüntülenir.

#### Görev İptali veya Alarmı Kaldırmak

Aktif ekranın altındaki düğmeye basın.

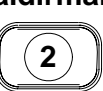

#### Tek Tuş Pişirme Döngüsünü Başlatın (Belirli Mod)

İstenen öğeyi gösteren ekranın altındaki tuşa basın.

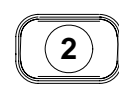

#### İki Tuş Pişirme Döngüsünü Başlatın (Çoklu Ürün Modu)

İstenen ürün için ürün düğmesine basın. Pİşirme

döngüsünü başlatmak için pişirme kanalı düğmesibe basın.

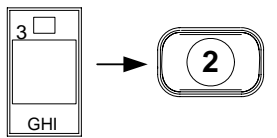

#### Belirli Moddan Çoklu Ürün Moduna Geçme

5 sanive sürevle görüntülenen menü öğesi altındaki Pisirme Kanalı düğmesine basın. Ekranda cizgiler belirir.

## 2

#### Çoklu Ürün Modundan Belirli Moduna Gecme

Tercih edilen ütün icin ürün düğmesi üzerindeki ikona basın. İstenen öğeyi gösteren pişirme kanalı düğmesine 5 saniye süreyle basın.

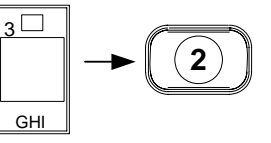

### M2000 Bilgisayarı

# Çoklu Ürün Ekranı ile Kızartma

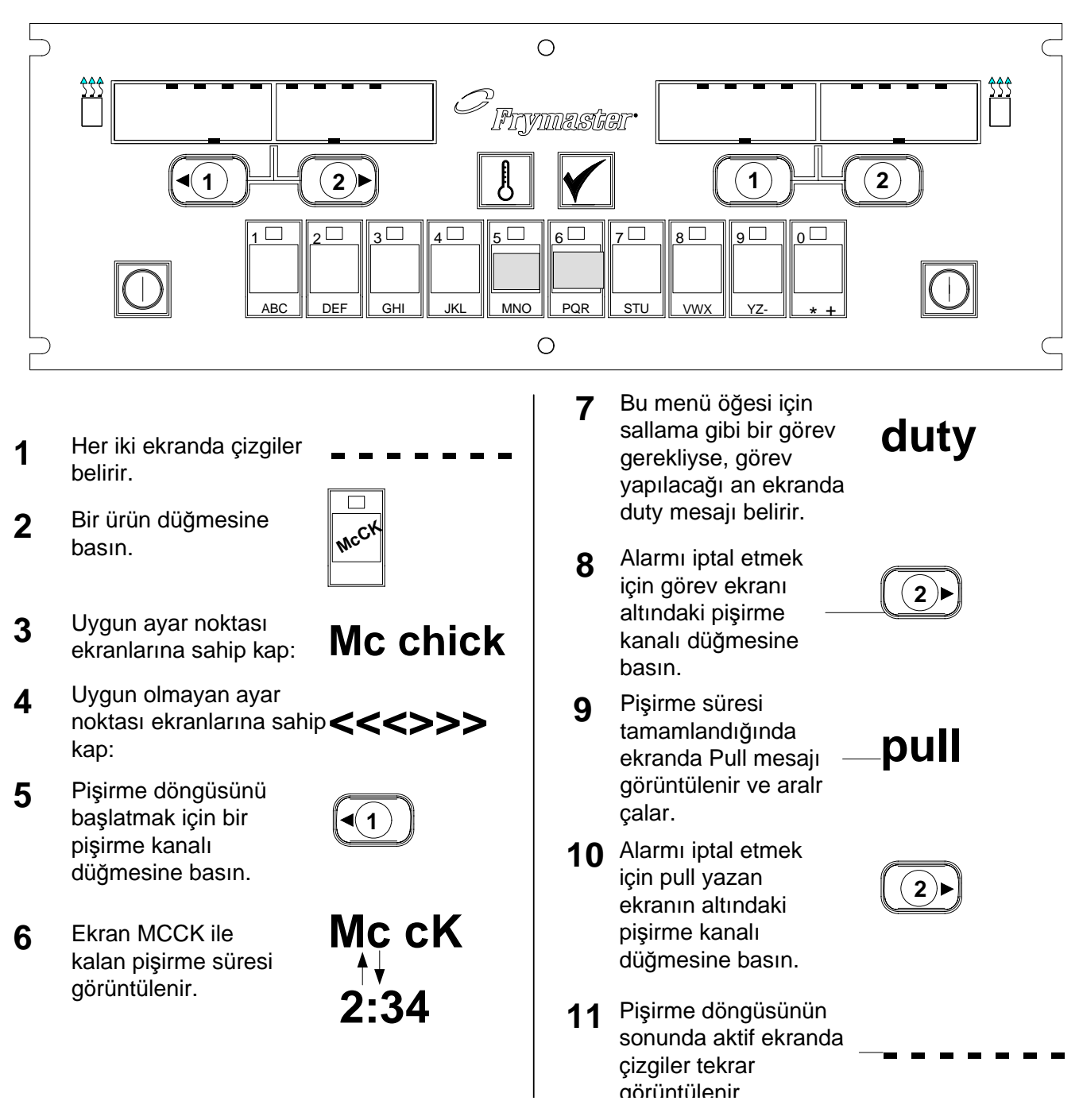

# M2000 Bilgisayarı Belirli Ekran ile Kızartma

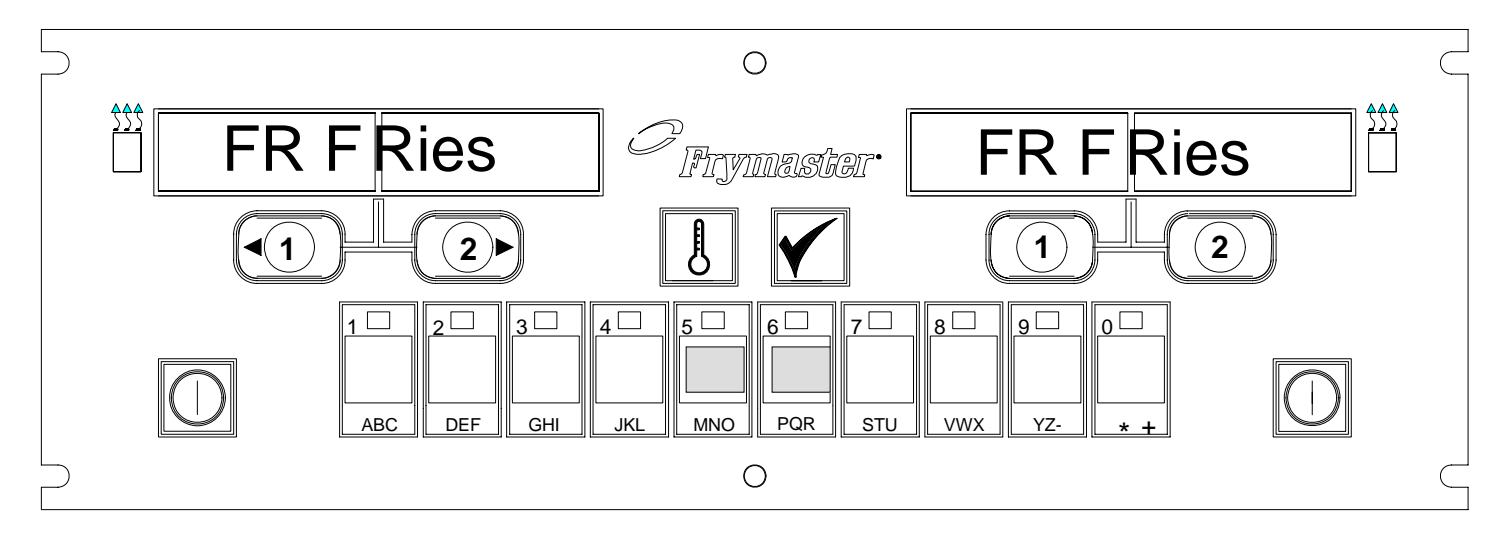

- 1 Ekranda FR FRIES gibi bir menü öğesi görünür.
- Pişirme döngüsünü başlatmak için piirme kanalı düğmesine basın.
- 3 Ekranda kısa ürün adı ve kalan pişirme süresi FRis 2:34 sırayla görüntülenir.
- 4 Kızartma sepetini sallama zamanı geldiğinde ekranda duty mesajı görüntülenir.
  - duty

1

pull

1

fr fries

- 5 Alarmı iptal etmek için pişirme kanalı düğmesine basın.
- 6 Pişirme döngüsü tamamlandığında ekranda pull Mesajı görüntülenir.
- Alarmı iptal etmek için pişirme kanalı düğmesine basın.

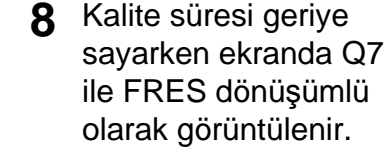

- 9 Şimdi pişirme kanalı düğmesine bastığınızda kalite süresi geriye sayımı sona erer ce pişirme döngüsü başlar.
- 10 Kalite süresi tamamlandığında ekranda QA Mesajı görüntülenir.
- 11 Pişirme kanalı düğmesine basıldığında ekranda FR FRIES Mesajı tekrar görünür ve ünite kızartmaya hazır hale gelir.

# 

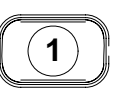

QA

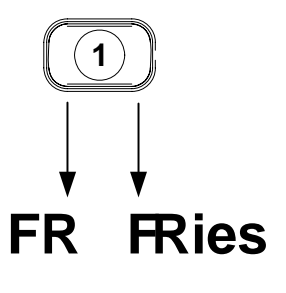

## M2000 Bilgisayarı Kahvaltı Ayarından Öğle Yemeğine Geçiş

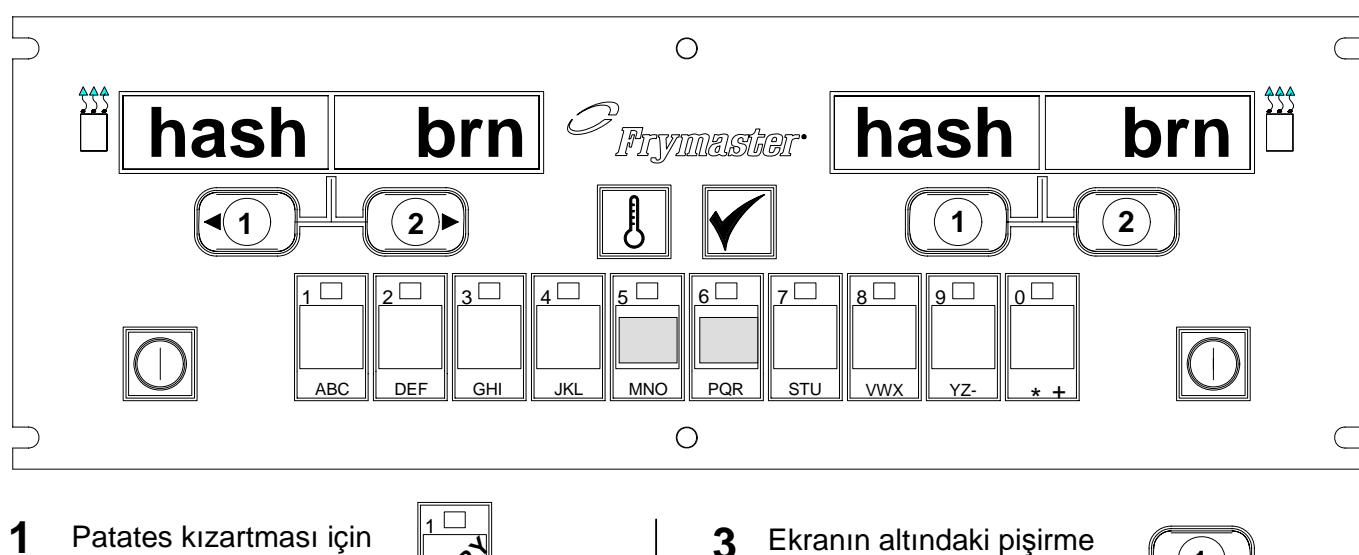

**1** Patates kızartması için ürün düğmesine basın.

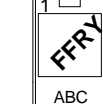

Bilgisayar Hash Brn Ekranından

2 <<<<>>>>> ekranına döner ve alarm çalar.

ົ hash brn ↓↓↓↓ <<<<>>>>> B Ekranın altındaki pişirme kanalı düğmesine beş saniye süreyle basılı tutun.

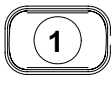

4 Ekranda FR Fries mesajı **fr fries** tekrar görünür.

Her iki ekranı FR FRIES'a çevirin.

### M2000 Bilgisayarı

## Öğle Yemeği Ayarından Kahvaltıya Geçiş

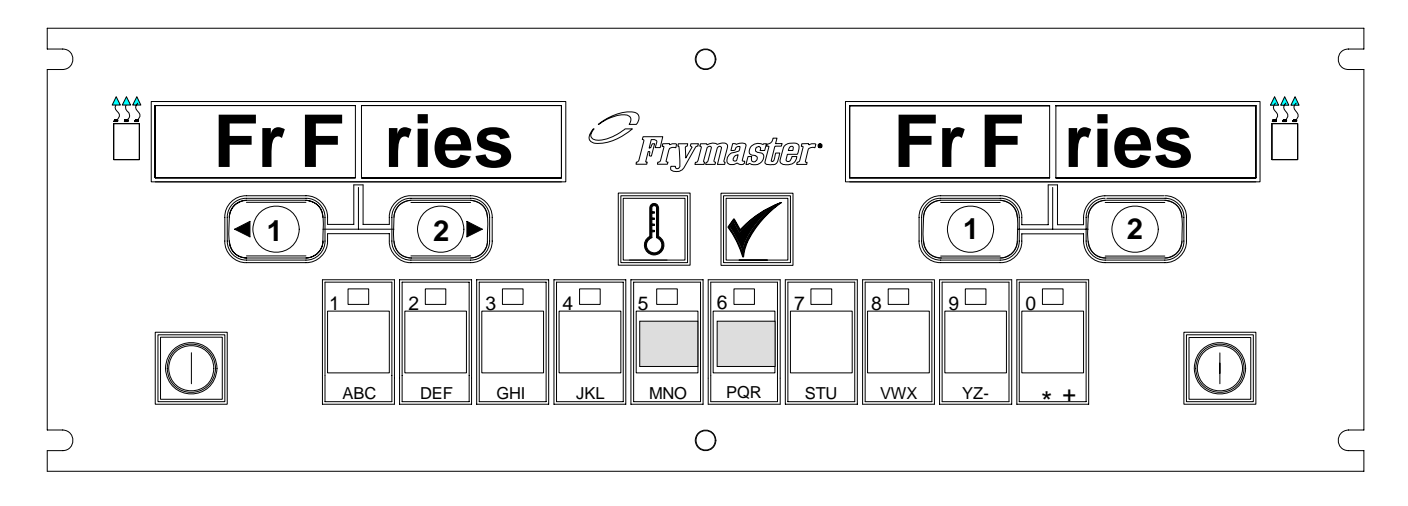

5

- 1 Ekranda yandaki mesaj FR FRies belirir
- 2 \_Çıtır patates için ürün düğmesine basın.

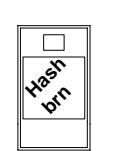

Bilgisayar ekranı FR Fries mesajından <<<<>>>> mesajına geçer, alarm çalar.

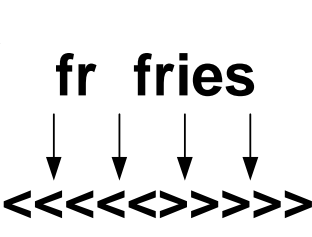

4 Ekran altındaki pişirme kanalı düğmesine beş saniye süreyle basılı tutun.

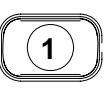

Ekranda Hash Brn mesaji tekrar görünür. **hash brn** 

## M2000 Kurulumu/Ayarı

| Bilgisayar<br>Kurulumu: Dil,<br>Ses Düzeyini<br>Seçme<br>Bilgisayarın ilk<br>ayarı için<br>kullanılır.                                                                                                    | <ol> <li>Bilgisayar OFF (Kapalı) mesajını görüntüler.</li> <li>düğmesine basın.</li> <li>Soldaki ekranda code mesajı görüntülenir.</li> <li>3 2 2 2 4 4 4 4 4 4 4 4 4 4 4 4 4 4 4 4</li></ol>                                                                                                    |
|----------------------------------------------------------------------------------------------------|----------------------------------------------------------------------------------------------------|
| Bilgisayarın iki<br>ses ayarı vardır.                                                                                                    | <ul> <li>9. (1655) tuşlarına basın.</li> <li>10. Soldaki ekranda VOLUME mesajı, sağdaki ekranda ise HIGH veya LOW mesajı görüntülenir.</li> </ul>                                                                                                    |
| Ekranda<br>görüntülenen dili<br>ayarlamada<br>kullanılır.<br>*NOT:<br>Daha önce<br>programlanan bir<br>bilgisayarda<br>görüntülenen dili<br>veya menu<br>parametresini<br>değiştirmek özel<br>menü öğelerine<br>girilen her türlü<br>programlamayı<br>siler. | <ol> <li>Yüksek ve alçak seviyeli uyarı sesi arasında seçim yapmak için düğmesine basın.</li> <li>Sağ ekranda tercih edilen ayar görüntülenirken seçimi kilitlemek için düğmesine basın.</li> <li>Sol ekranda* Language, sağ ekranda ise Engl ish mesajı belirir. <i>Sıcaklık ekranını Fahrenhayttan Santigrata değiştirmek için kılavuz, bölüm 8-3'e bakın.</i></li> <li>Dil seçimi yapmak için düğmesine basın.</li> <li>Sağ ekranda tercih edilen dil seçimi görüntülenirken seçimi kilitlemek için düğmesine basın.</li> </ol> |

## M2000 Kurulumu/Ayarı

| US (ABD) veya<br>non-US (ABD<br>olmayan)<br>fritözlerin<br>varsayılanındaki<br>menü<br>parametrelerini                                                               | <ul> <li>16. Sol ekranda* Menu, sağ ekranda ise USA veya Non-USA mesajı belirir.</li> <li>17. Menü seçimi yapmak için uğ düğmesine basın.</li> </ul>                                                                                                    |
|----------------------------------------------------------------------------------------------------|----------------------------------------------------------------------------------------------------|
| ayarlamada<br>kullanılır.                                                                                                    | 18. Sağ ekranda tercih edilen menü seçimi görüntülenirken seçimi                                                                                                    |
| *NOT:<br>Daha önce<br>programlanan bir<br>bilgisayarda<br>görüntülenen dili<br>veya menu<br>parametresini<br>değiştirmek özel<br>menü öğelerine<br>girilen ber türlü | <ul> <li>kilitlemek için L düğmesine basın. Varsayılan İngilizce ayar<br/>değiştirildiğinde soldaki bilgisayar ekranı Loading ve menu<br/>seçenekleri arasında değişir. Sağ ekran 38'e kadar saydıktan sonra<br/>kapanır.</li> <li>19. Bilgisayar ekranında OFF (Kapalı) mesajı belirir.</li> <li>20. düğmesine basın.</li> </ul> |
| programlamayı<br>siler.                                                                                                    | 21. Soldaki ekranda Code mesajı belirir.                                                                                                    |
| 5001.                                                                                                    | 22. (1656) tuşlarına basın.                                                                                                    |
| Fritözü gəzlı                                                                                                    | 23. Soldaki ekranda GAS mesajı belirir. Sağdaki ekranda YES mesajı belirir.                                                                                                    |
| veya elektrikli<br>veya tam veya<br>ayrı kap<br>kullanım için<br>ayarlar.                                                                                            | 24. YES (Evet) ve NO (Hayır) seçenekleri arasında seçim yapmak için<br>düğmesine basın. Gazlı fritöz için YES (Evet) seçeneğini seçin.<br>Elektrikli fritöz için NO (Hayır) seçeneğini seçin.                                                                                                    |
|                                                                                                    | 25. Sağ ekranda istenen seçenek görüntülenirken bir sonraki seçime                                                                                                    |
|                                                                                                    | geçmek için 🗹 düğmesine basın.                                                                                                    |
|                                                                                                    | 26. Sol ekranda Split, sağ ekranda ise Yes mesajı belirir. YES (Evet)                                                                                                    |
|                                                                                                    | ve NO (Hayır) arasında seçim yapmak için L&I düğmesine basın. Ayrı<br>kaplar için Yes (Evet); bütün kaplar için NO (Hayır) seçeneğini<br>kullanın.                                                                                                    |
|                                                                                                    | 27. Bir sonraki seçine geçmek için 🗹 düğmesine basın.                                                                                                    |
|                                                                                                    | <ol> <li>28. Ekrandaki yazılar silinir. Ekranda OFF (Kapalı) mesajı belirir.<br/>Bilgisayar aşağıdaki bölümlerde açıklandığı şekilde programlanmaya<br/>hazırdır.</li> </ol>                                                                                                    |
|                                                                                                    |                                                                                                    |

## Belirli Ürün Kullanımını Programlama

| Örnek:                                        | 1. Bilgisayar ekranında OFF (Kapalı) mesajı görüntülenir (program                                                                                                    |
|-----------------------------------------------|----------------------------------------------------------------------------------------------------|
| İkinci görev<br>alarmını belirler.            | <ul> <li>moduna girebilmek için bilgisayarın kapalı olması gerekir).</li> <li>2. düğmesine basın.</li> </ul>                                                                                                    |
|                                               | 3. Soldaki ekranda Code mesajı belirir.                                                                                                    |
|                                               | 4. (1650) tuşlarına basın.                                                                                                    |
|                                               | 5. Soldaki ekranda FR FRIES mesajı belirir. Sağ ekran boştur.                                                                                                    |
| menü öğesi<br>kaydeder.                       | 6. Kızartmalar için varsayılan ürün düğmesi olan ürün düğmesi 1'deki LED yanacaktır.                                                                                                    |
|                                               | <ol> <li>Gerekiyorsa bir diğer menu öğesine geçmek için düğmesine basın. Bu örnekte bilgisayar patates kızartmasına ayarlanmıştır.</li> </ol>                                                                                                    |
|                                               | 8. Bilgisayarın sağ yanındaki<br>düğmenin üzerinde YES (Evet) mesajı belirir, ayrı kapta ise yalnızca<br>simgesi üzerinde belirir. Bu adım kap ayar noktasını patates                                                                                                    |
|                                               | kızartması için ayar noktası olan 168°C'ye ayarlar.                                                                                                    |
| Kızartmalar için<br>ayar noktası<br>belirler. | <ol> <li>Bilgisayarın sağ yanındaki</li> <li>Düğmesine basın. Ekranın<br/>üzerindeki düğmede YES (Evet) mesajı belirir. Bu adım ayrı kaptaki<br/>sağ kap ayar noktasını 168°C'ye ayarlar.</li> </ol>                                                                                                    |
|                                               | $10. \begin{tabular}{ c c c c } \hline 10. \begin{tabular}{ c c c c } \hline 10. \begin{tabular}{ c c c c } \hline 10. \begin{tabular}{ c c c c } \hline 10. \begin{tabular}{ c c c c } \hline 10. \begin{tabular}{ c c c c } \hline 10. \begin{tabular}{ c c c } \hline 10. \begin{tabular}{ c c c } \hline 10. \begin{tabular}{ c c } \hline 10. \begin{tabular}{ c c } \hline 10. tabu$ |
| Görev süresini<br>belirler.                   | 11. Otomatik ve elle alarm iptali seçimini yapmak için 🚺 düğmesine                                                                                                    |
|                                               | basın. Dü düğmesine basıldıkça soldaki ekranda M : 30 ve A<br>: 30 mesajları belirecektir. Varsayılan ayar alarmın elle iptal<br>edilmesidir.                                                                                                    |
| Alarm iptal<br>seçimini belirler.             | 12. düğmesine basın. Soldaki ekranda Duty 2 mesajı belirir. Sağ<br>ekranda M : OO mesajı belirir. Bu adım ikinci görev alarmının çalacağı                                                                                                    |
|                                               | pışıme dongusunde saalı ayanar.                                                                                                    |

## Belirli Ürün Kullanımını Programlama

|                                                               | 13. Gerektiğinde sayı tuşlarını kullanarak süreyi girin. Varsayılan ayar $\mathbb{M}$ : $\bigcirc$ 'dır.                                                                                                    |
|---------------------------------------------------------------|----------------------------------------------------------------------------------------------------|
|                                                               | <ol> <li>Otomatik ve elle alarm iptali seçimini yapmak için Adım 10'u<br/>tekrarlayın.</li> </ol>                                                                                                    |
| Pişirme süresini<br>belirler.                                 | 15. 🗹 düğmesine basın. Soldaki ekranda Remove (Çıkar) mesajı                                                                                                    |
|                                                               | belirir. Sağ ekranda M 3:10 mesajı belirir. Bu seçilen ürün için pişirme süresini ayarlar. Gerektiğinde süreyi değiştirmek için sayı tuşlarını kullanın. Patates kızartması için varsayılan pişirme süresi 3:10'dur.                                                                                       |
|                                                               | 16. Otomatik ve elle alarm iptali seçimini yapmak için <b>D</b> düğmesine basın.                                                                                                    |
| Kalite süresini<br>belirler.                                  | 17. düğmesine basın. Soldaki ekranda QUAL mesajı belirir. Sağ<br>ekranda M 7:00 mesajı belirir. Bu patates kızartması için varsayılan<br>kalite bekleme süresidir. Gerektiğinde süreyi değiştirmek için sayılı<br>ürün tuşlarını kullanın. Sıfır değeri girildiğinde kalite zamanlayıcısı iptal<br>edilir. |
|                                                               | <ol> <li>Otomatik ve elle alarm iptali seçimini yapmak için uğmesine basın.</li> </ol>                                                                                                    |
| Ürün pişirme<br>sıcaklığı veya<br>ayar noktasını<br>belirler. | 19. düğmesine basın. Sol ekranda Set-Temp mesajı belirir. Sağ<br>ekranda 168°C mesajı belirir. Bu patates kızartması için varsayılan ayar<br>noktasıdır. Gerektiğinde değiştirmek için sayılı ürün tuşlarını kullanın.                                                                                     |
|                                                               | 20. Ek öğeler için 7-19 arası adımları tekrarlayın.                                                                                                    |
|                                                               | 21. Ekranda en son programlanan menü öğesi görüntülenirken menü                                                                                                    |
|                                                               | öğesini kilitlemek ve programlamadan çıkmak için 🔟 düğmesine basın.                                                                                                    |
|                                                               |                                                                                                    |

## Çoklu Ürün Kullanımını Programlama

| Çoklu Öğe<br>Kabını                    | 1. Bilgisayar ekranında OFF (Kapalı) mesajı görüntülenir<br>(programlama moduna girebilmek için bilgisayarın kapalı                                                                                               |
|----------------------------------------|----------------------------------------------------------------------------------------------------|
| Programlama                            | olması gerekir).                                                                                                    |
|                                        | 2. düğmesine basın.                                                                                                    |
|                                        | 3. Soldaki ekranda Code mesajı belirir.                                                                                                    |
|                                        | 4. (1650) tuşlarına basın.                                                                                                    |
|                                        | 5. Soldaki ekranda FR FRIES mesajı belirir. Sağ ekran boştur.                                                                                                    |
|                                        | <ol> <li>Kızartmalar için varsayılan ürün düğmesi olan ürün<br/>düğmesi 1'deki LED yanacaktır.</li> </ol>                                                                                                    |
|                                        | <ol> <li>Bir sonraki menü öğesine geçmek için düğmesine basın.</li> </ol>                                                                                                    |
| Ürün                                   | 8. Soldaki ekranda Fillet mesajı belirir.                                                                                                    |
| düğmesine<br>menü öğesini<br>kavdeder. | <ol> <li>Pişirme döngüsünü kaydetmek için bir ürün düğmesi seçin<br/>ve o düğmeye basın. Seçilen ürün düğmesindeki LED ışık<br/>yanar. Sağ ekran boştur.</li> </ol>                                               |
| Kızartma<br>sıcaklığını ayarlar.       | 10. Ayrı kap fritözün sağ tarafındaki<br>ardından pişirme kanalı düğmesi üzerindeki ekranda YES<br>(Evet) mesajı belirir. Bu işlem filetolar için sıcaklık ayar<br>noktasını ayarlar.                             |
|                                        | 11. düğmesine basın. Soldaki ekranda Duty 1 mesajı<br>belirir. Sağdaki ekranda ise M :00 belirir. Bu işlem<br>pişirme döngüsüne saniyeleri yerleştirir, ardından görev<br>alarmı çalar.                           |
| Görev süresini<br>ayarlar.             | 12. Otomatik ve elle alarm iptali seçimini yapmak için<br>düğmesine basın.<br>düğmesine basıldıkça soldaki<br>ekranda M : OO ve A : OO mesajları belirecektir.<br>Varsayılan ayar alarmın elle iptal edilmesidir. |
|                                        | 13. düğmesine basın. Soldaki ekranda Duty 2 mesajı<br>belirir. Sağ ekranda M :00 mesajı belirir. Bu adım ikinci                                                                                                   |

## Çoklu Ürün Kullanımını Programlama

|                                                    | görev alarmının çalacağı pişirme döngüsünde saati ayarlar.<br>14. Gerektiğinde sayı tuşlarını kullanarak süreyi girin.<br>Varsayılan ayar M: 00'dır.                                                                                                    |
|----------------------------------------------------|----------------------------------------------------------------------------------------------------|
|                                                    | <ul><li>15. Otomatik ve elle alarm iptali seçimini yapmak için Adım</li><li>12'u tekrarlayın.</li></ul>                                                                                                    |
| Pişirme süresini<br>ayarlar.                       | <ul> <li>16. düğmesine basın. Sağ ekranda Remove (Çıkar)<br/>mesajı belirir. Filetolar için varsayılan pişirme süresi olan M</li> <li>3:40 sağ ekranda görüntülenir. Gerektiğinde dakika ve<br/>saniye cinsinden pişirme süresini girmek için numaralı ürün<br/>tuşlarını kullanın.</li> </ul> |
|                                                    | 17. Otomatik ve elle alarm iptali seçimini yapmak için 👪<br>düğmesine basın.                                                                                                    |
| Kalite süresini<br>ayarlar.                        | 18. düğmesine basın. Sol ekranda Qual, sağ ekranda ise<br>M:00 mesajı belirir. Ürün için bekleme süresini belirlemek<br>üzere numaralı ürün tuşlarını kullanın. Kalite<br>zamanlayıcısına gerek yoksa 0:00 değerini girin.                                                                     |
|                                                    | <ol> <li>Otomatik ve elle alarm iptali seçimini yapmak için III<br/>düğmesine basın.</li> </ol>                                                                                                    |
| Seçilen ürün için<br>kullanılacak kabı<br>ayarlar. | 20. düğmesine basın. Sol ekranda Set-Temp<br>görüntülenirken sağ ekranda 176°C görüntülenir.<br>Gerektiğinde sayı tuşlarını kullanarak yeni ayar noktasını<br>girin.                                                                                                    |
|                                                    | 21. düğmesine basın. Sol ekranda Filet, sağ ekranda ise                                                                                                    |
|                                                    | 22. Bir sonraki menü öğesine geçmek için<br>basın, örneğin McChicken.                                                                                                    |
|                                                    | 23. Ek menü öğelerini girmek için 9-21 numaralı adımları tekrarlayın.                                                                                                    |
|                                                    | 24. Ekranda en son programlanan menü öğesi görüntülenirken menü öğesini kilitlemek ve programlamadan çıkmak için<br>düğmesine basın.                                                                                                    |

## Çoklu Ürün Kullanımını Programlama

## Yeni Menü Öğelerinin Programlanması

| Yeni Menü         | 1. | Bilgisayar ekranında OFF (Kapalı) mesajı görüntülenir                                                                                                    |
|-------------------|----|----------------------------------------------------------------------------------------------------|
| Öğelerinin        |    | (programlama moduna girebilmek icin bilgisavarın kapalı                                                                                                    |
| Eklenmesi         |    | olması gerekir).                                                                                                    |
|                   |    |                                                                                                    |
|                   | 2. | dugmesine basin.                                                                                                    |
|                   | 3. | Soldaki ekranda Code mesajı belirir.                                                                                                    |
|                   | 4. | 10 60 50 00 (1650) tuşlarına basın.                                                                                                    |
|                   | 5. | Ekranda Prod 8 veya daha yüksek bir rakam görünene                                                                                                    |
|                   |    | dek menü öğeleri arasında ilerlemek için                                                                                                    |
|                   | 6. | düğmesine basın, sağ ekranda EDI⊤ mesajı belirir.<br>Soldaki ekranda yer alan ilk karakter yanıp söner.                                                                                                    |
| Ürün adını girer. | 7. | Ürünün adını girmek için<br>düğmede üç harf yer almaktadır. İstediğiniz karakter çıkana<br>kadar karakterin yazılı olduğu düğmeye basın.                                                                                                    |
|                   | 8. | Bir sonraki imlece geçmek için<br>Boşluk bırakmak için #0 tuşlarını kullanın.                                                                                                    |
|                   | 9. | Örneğin "WINGS" seçimini girmek için ekranda                                                                                                    |
|                   | 10 | . İmleci bir sonraki ekrana taşımak için<br>basın. Ekranda I belirene dek #3 düğmesine basın.<br>WINGS mesajı ekrandan çıkana dek devam edin.<br>düğmesine basın.                                                                                |
|                   | 12 | . Ekranda P harfi yanıp söner ve bir rakam görüntülenir.<br>Menü öğesi için kısaltılmış bir isim girmek üzere 7 – 10<br>arası adımları kullanın. Kısaltılmış isim ile pişirme süresi<br>pişirme döngüsü esnasında dönüşümlü olarak görüntülenir. |
|                   | 13 | . 👪 düğmesine basın. Yeni girilen ürün adı sol ekranda                                                                                                    |

## Yeni Menü Öğelerinin Programlanması

|                                             | görüntülenir.                                                                                                    |
|---------------------------------------------|----------------------------------------------------------------------------------------------------|
|                                             | 14. İsterseniz yeni ürün için pişirme döngüsünü kaydetmek<br>üzere bir ürün düğmesine basın. Seçilen ürün<br>düğmesindeki LED ışık yanar. Sağ ekran boştur.                                   |
|                                             | 15. düğmesine basın. Soldaki ekranda Duty 1 mesajı<br>belirir. Sağdaki ekranda ise M: OO belirir. Gerektiğinde<br>sayı tuşlarını kullanarak görev süresini girin.                             |
|                                             | <ol> <li>Otomatik ve elle alarm iptali seçimini yapmak için<br/>düğmesine basın. Varsayılan ayar alarmın elle iptal<br/>edilmesidir.</li> </ol>                                               |
| İlk görevi girer.                           |                                                                                                    |
|                                             | belirir. Sağ ekranda M: OO mesajı belirir.                                                                                                    |
|                                             | 18. İsterseniz sayı tuşlarını kullanarak süreyi girin.                                                                                                    |
| Görev süresine<br>gerek yoksa, 00<br>girin. | 19. Otomatik ve elle alarm iptali seçimini yapmak için <b>D</b><br>düğmesine basın.                                                                                                    |
|                                             | 20. düğmesine basın. Sağ ekranda Remove mesajı<br>belirir. Sağdaki ekranda ise M: OO belirir. Dakika ve<br>saniye cinsinden pişirme süresini girmek için numaralı ürün<br>tuşlarını kullanın. |
|                                             | 21. Otomatik ve elle alarm iptali seçimini yapmak için 👪<br>düğmesine basın.                                                                                                    |
| Pişirme süresini<br>girer.                  | 22. ✓ düğmesine basın. Sol ekranda Qual, sağ ekranda ise<br>M: OO mesajı belirir. Ürün için bekleme süresini<br>belirlemek üzere program tuşlarını kullanın.                                  |
|                                             | <ol> <li>Otomatik ve elle alarm iptali seçimini yapmak için<br/>düğmesine basın.</li> </ol>                                                                                                   |
|                                             | 24. Düğmesine basın. Sol ekranda Set-Temp<br>görüntülenirken sağ ekranda 0°C görüntülenir. Ayar<br>noktasını girmek için ürün tuşlarını kullanın.                                             |
|                                             |                                                                                                    |

## Yeni Menü Öğelerinin Programlanması

| Ayar noktasını<br>girer. | 25. düğmesine basın; sol ekranda PROBE (Prob) mesajı, sağ ekranda ise YES (Evet) mesajı görüntülenir.                                                          |
|--------------------------|----------------------------------------------------------------------------------------------------|
|                          | 26. YES (Evet) ve NO (Hayır) arasında seçim yapmak için<br>Dü düğmesini kullanın. Prob özelliğini iptal etmek için<br>ekranda NO (Hayır) mesajını bırakın.     |
|                          | 27. düğmesine basın. Sol ekranda yeni ürün adıö sağ ekranda ise YES (Evet) mesajı görüntülenir.                                                                |
|                          | 28. Bir sonraki programlanabilir menü konumuna geçmek için                                                                                                    |
|                          | <ul> <li>29. Ekranda en son programlanan menü öğesi görüntülenirken menü öğesini kilitlemek ve programlamadan çıkmak için</li> <li>düğmesine basın.</li> </ul> |

## M2000 Kaynama Ekleme / Seçme

| Kaynama<br>Ekleme  | 1. Bilgisayar OFF (Kapalı) mesajını görüntüler.                                                                             |
|--------------------|----------------------------------------------------------------------------------------------------|
|                    | 2. V düğmesine basın.                                                                                                    |
|                    | 3. Sol ekranda CODE mesajı görüntülenir.                                                                                    |
|                    | 4. Ürün tuşlarını kullanarak 🔲 🗐 🗐 🗐 (1650) değerini girin.                                                                 |
|                    | 5. 40. ürün konumundaki Boll Out (Kaynama) moduna geçmek üzere programlanan öğelere ve rakamlı ürünlere                     |
|                    | geri gitmek için 🖵 düğmesini kullanın.                                                                                      |
|                    |                                                                                                    |
|                    | <ol> <li>Kaynama Modu özelliğini kaydetmek için me gri ğrğn<br/>düğmesine basın. Düğmedeki yeşil LED ışık yanar.</li> </ol> |
|                    | <ol> <li>Fritözü kapamak ve programlamayı kaydetmek için ON/OFF (Açma/Kapama) düğmesine basın.</li> </ol>                   |
| Kaynamayı<br>Seçme | 1. Fritözü kapamak için 🔟 düğmesine basın.                                                                                  |
|                    | 2. Bilgisayar OFF (Kapalı) mesajını görüntüler.                                                                             |
|                    | 3. Fritözdeki katı yağı boşaltın.                                                                                           |
|                    | 4. Temizlenecek fritöz kabına kaynama deterjanı ekleyin.                                                                    |
|                    | <ol> <li>Fritözü açmak için Oluğmesine basın. Ekranda LOW<br/>Temp mesajı görüntülenir.</li> </ol>                          |
|                    | <ol> <li>Kaynama programlamasını kaydetmek için kullanılan<br/>düğmesine basın.</li> </ol>                                  |

## M2000 Kaynama Ekleme / Seçme

| · · · · · · · · · · · · · · · · · · · |                                                                                                    |
|---------------------------------------|----------------------------------------------------------------------------------------------------|
|                                       | 7. Bilgisayar ekranında <<<<>>> mesajı görüntülenir.                                                                                                    |
|                                       | 8. Kaynatılacak kabın altındakipişirme kanalı düğmesine                                                                                                    |
|                                       | basılı tutun. Yaklaşık beş saniye basılı tutun ve                                                                                                    |
|                                       | mesajı görüntülenmelidir.                                                                                                    |
|                                       | <ol> <li>Pişirme kanalı kaynama işlemine atanır ve 90°C ayar<br/>nektasına çabin elur.</li> </ol>                                                                              |
|                                       | noklasina sanip olur.                                                                                                    |
|                                       | 10. Boil Out yazan ekranın altındaki pişirme kanalı                                                                                                    |
|                                       | düğmesine 🕒 basın. PM kartlarında detaylı olarak                                                                                                    |
|                                       | açıklanan McDonald's kaynama prosedurlerini izleyin.                                                                                                    |
|                                       | <ol> <li>Kaynama modunun tamamlanmasının ardından kabı bir<br/>menü öğesine atamak için Belirlenen Öğeleri Ekleme veya<br/>Değiştirme bölümündeki adımları izleyin.</li> </ol> |
|                                       |                                                                                                    |

| Programlama                                              |    |                                                                                                    |
|----------------------------------------------------------|----|----------------------------------------------------------------------------------------------------|
| Trogramana                                               | 1. | U düğmesine basın.                                                                                                  |
| Ürün düğmelerini<br>programlamak ve<br>yeni menü öğeleri | 2. | Bilgisayar OFF (Kapalı) mesajını görüntüler. Programlama moduna girebilmek için bilgisayarın kapalı olması gerekir. |
| eklemek için<br>kullanılır.                              | 3. | 🗹 düğmesine basın.                                                                                                  |
|                                                          | 4. | Soldaki ekranda code mesajı görüntülenir.                                                                           |
|                                                          | 5. | 10600 (1650) tuşlarına basın. <i>4-2 ile 6-3</i><br>nolu sayfalardaki ayrıntılı tanımlara bakın.                    |
| Ayar                                                     |    |                                                                                                    |
|                                                          | 1. | U düğmesine basın.                                                                                                  |
|                                                          | 2. | Bilgisayar OFF (Kapalı) mesajını görüntüler.                                                                        |
| Bilgisayarı ilk<br>kurulumda<br>kurmak veya              | 3. | düğmesine basın.                                                                                                    |
| farklı<br>yapılandırmaya<br>sabip fritöze                | 4. | Soldaki ekranda code mesajı görüntülenir.                                                                           |
| aktarmak için<br>kullanılır.                             |    |                                                                                                    |
|                                                          | 5. | bilgisayarı kurmak için kullanılır. 3-1 ile 3-2 nolu<br>sayfalardaki ayrıntılı tanımlara bakın.                     |
|                                                          |    |                                                                                                    |
|                                                          |    |                                                                                                    |
|                                                          |    |                                                                                                    |
|                                                          |    |                                                                                                    |
|                                                          |    |                                                                                                    |

| Toparlanma<br>Kontrolü                                                                                                    | 1. | U düğmesine basın.                                                                                                    |
|----------------------------------------------------------------------------------------------------|----|----------------------------------------------------------------------------------------------------|
| Fritözün kritik<br>ısınma<br>aşamasında<br>yağın sıcaklığını<br>10°C artırması<br>için gerekli süreyi<br>gösterir.                                                                    | 2. | Bilgisayar OFF (Kapalı) mesajını görüntüler.                                                                                              |
|                                                                                                    | 3. | düğmesine basın.                                                                                                    |
|                                                                                                    | 4. | Soldaki ekranda code mesajı görüntülenir.                                                                                                 |
|                                                                                                    | 5  | 1 - 6 - 5 - 2 - (1652) tuslarina basin                                                                                                    |
|                                                                                                    | 5. | Ler iki ekrende bir eüre görüntülenir. Bu ked fritözün                                                                                    |
|                                                                                                    | 6. | toparlanma süresini kontrol etmek için kullanılır.                                                                                        |
| Fabrika<br>Sıfırlama                                                                                                    | 1. | U düğmesine basın.                                                                                                    |
| Standart menü<br>öğeleri için                                                                                                    | 2. | Bilgisayar OFF (Kapalı) mesajını görüntüler.                                                                                              |
| fabrika ayarlarını<br>yükler.                                                                                                    | 3. | V düğmesine basın.                                                                                                    |
|                                                                                                    | 4. | Soldaki ekranda CoDe mesajı görüntülenir.                                                                                                 |
| Not: Fabrika<br>sıfırlanmasının<br>ardından tüm<br>pişirme süreleri,<br>ayar noktaları,<br>görev ce kalite<br>sürelerinin<br>restoran<br>ayarlarınıza<br>uygunluğunu<br>kontrol edin. | ~  |                                                                                                    |
|                                                                                                    | 5. |                                                                                                    |
|                                                                                                    | 6. | Bu kod bilgisayarı fabrika varsayılanlarına geri getirmek için<br>kullanılır. 3-1 ile 3-2 nolu sayfalardaki ayrıntılı tanımlara<br>bakın. |
|                                                                                                    |    |                                                                                                    |

| Görüntülenen<br>Dili, Ses<br>Seviyesini<br>Ayarlama                                                                                                   | 1.<br>2.                                                                                       | D düğmesine basın.<br>Bilgisayar OFF (Kapalı)<br>mesajını görüntüler.                                                                                                    | <b>NOT:</b> Bilgisayar veya<br>menü seçimindeki dili<br>değiştirmek restoran<br>personelince girilen tüm<br>özel ürün<br>programlamasını siler. |
|----------------------------------------------------------------------------------------------------|------------------------------------------------------------------------------------------------|----------------------------------------------------------------------------------------------------|----------------------------------------------------------------------------------------------------|
| Hoparlör seviyesi<br>ayarlamak,<br>bilgisayar ekran<br>dilini ve yerel<br>veya uluslararası<br>menü<br>varsayılanlarını<br>seçmek için<br>kullanılır. | <ul><li>3.</li><li>4.</li><li>5.</li></ul>                                                     | düğmesine basın.<br>Soldaki ekranda code mesajı gör                                                                                                    | üntülenir.<br>şlarına basın. <i>Tam</i><br>ı sayfalara bakın.                                                                                   |
| Fahrenhayttan<br>Santigrata<br>Geçiş                                                                                                    | <ol> <li>1.</li> <li>2.</li> <li>3.</li> <li>4.</li> <li>5.</li> <li>6.</li> <li>7.</li> </ol> | Fahrenhayt sıcaklık değerini göster düğmesine basın.         Bilgisayar ○FF (Kapalı) mesajını g         ✓ düğmesine basın.         Soldaki ekranda CoDe mesajı gör         1       6         6       8         (1658) tu         Bilgisayar ekranı kısa süre kararır, a (Kapalı) mesajı belirir.         O düğmesine basın.         İ düğmesine basın. | en bilgisayarda 🔟<br>jörüntüler.<br>üntülenir.<br>uşlarına basın.<br>ardından ekranda OFF                                                       |

| Viikook Limit                     | 1. U düğmesine basın.                                                                                                    |
|-----------------------------------|----------------------------------------------------------------------------------------------------|
| *Not: Sol taraf                   | 2. Bilgisayar OFF (Kapalı) mesajını görüntüler.                                                                                                    |
| 1 & 2<br>düğmelerini<br>kullanın) | <ol> <li>düğmesine basın.</li> <li>Soldaki ekranda CoDe mesajı görüntülenir.</li> </ol>                                                                                                    |
|                                   | 5. Tam kap veya ayrı kabın sağ tarafı için<br><sup>9</sup> <sup>9</sup> <sup>9</sup> <sup>9</sup> <sup>9</sup> <sup>9</sup> <sup>9</sup> <sup>10</sup> <sup>10</sup> <sup>10</sup> <sup>10</sup> <sup>10</sup> <sup>10</sup> <sup>10</sup> <sup>10</sup> |
|                                   | <ol> <li>Sağ ekranda HI-LIMI⊤ mesajı görüntülenir.</li> </ol>                                                                                                    |
|                                   | 7. Sağ pişirme kanalı tuşuna basılı tutun.                                                                                                    |
|                                   | 8. Fritöz ısınmaya başlar ve düğmesi yanar.                                                                                                    |
|                                   | <ol> <li>Katı yağ 210°C sıcaklığına ulaşana dek sağ ekran HI-<br/>Limit ile sıcaklık arasında değişir. Ardından ekran Hi-1<br/>ile sıcaklığı dönüşümlü olarak görüntüler.</li> </ol>                                                                     |
|                                   | 10. Sıcaklık kesilir ve hi-1 testi tamamlanır.                                                                                                    |
|                                   | 11. Hi-Limit 2 testini başlatan düğmesine basılı tutun.                                                                                                    |
|                                   | 12. Ekran yüksek limit açılana dek Hi-Limit ile sıcaklığı<br>dönüşümlü olarak görüntüler. Ekranda Hi-2 mesajı<br>görüntülenir.                                                                                                    |
|                                   | 13. Testi temizlemek ve bilgisayarı kapmak için 🛈 düğmesine basın.                                                                                                    |

|                                                                                       | 14. Hi-Limit 2 testinin başarısız olması durumunda ekranda<br>dönüşümlü olarak HI-2 ile BAD mesajı görüntülenir. Bu<br>durumda derhal servisi arayın.  |
|---------------------------------------------------------------------------------------|----------------------------------------------------------------------------------------------------|
| Bilgisayarı<br>Farklı Fritöze<br>Taşımak                                              | 1. Uüğmesine basın.                                                                                                    |
|                                                                                       | 2. Soldaki ekranda Code mesajı belirir.                                                                                                    |
|                                                                                       | 3. (1656) tuşlarına basın.                                                                                                    |
|                                                                                       | 4. Sol ekranda Gas, sağ ekranda ise YES mesajı belirir.                                                                                                |
| Bilgisayar farklı<br>yapılandırmaya<br>sahip fritöze<br>aktarıldığında<br>kullanılır. | 5. Sağ ekranda YES (Evet) ile NO (Hayır) arasında seçim                                                                                                |
|                                                                                       | yapmak için 👪 düğmesine basın. Gazlı fritöz için ekranda<br>YES mesajını, elektriki fritöz için NO mesajını bırakın.                                   |
|                                                                                       | <ol> <li>Seçiminizi kaydetmek için I düğmesine basın.</li> </ol>                                                                                       |
|                                                                                       | 7. Sol ekranda Split, sağ ekranda ise Yes mesajı belirir.                                                                                              |
|                                                                                       | <ol> <li>Yes ile No mesajı arasında seçim yapmak için<br/>düğmesine basın. Ayrı kap için ekranda Yes, tam kap için<br/>No mesajını bırakın.</li> </ol> |

| 9. Seçiminizi kaydetmek için 🗹 düğmesine basın.                           |
|---------------------------------------------------------------------------|
| 10. Ekran kararı ve ardından ekranda OFF (Kapalı) mesajı<br>görüntülenir. |
|                                                                           |
|                                                                           |
|                                                                           |
|                                                                           |
|                                                                           |
|                                                                           |
|                                                                           |

### Sorun Ekranları

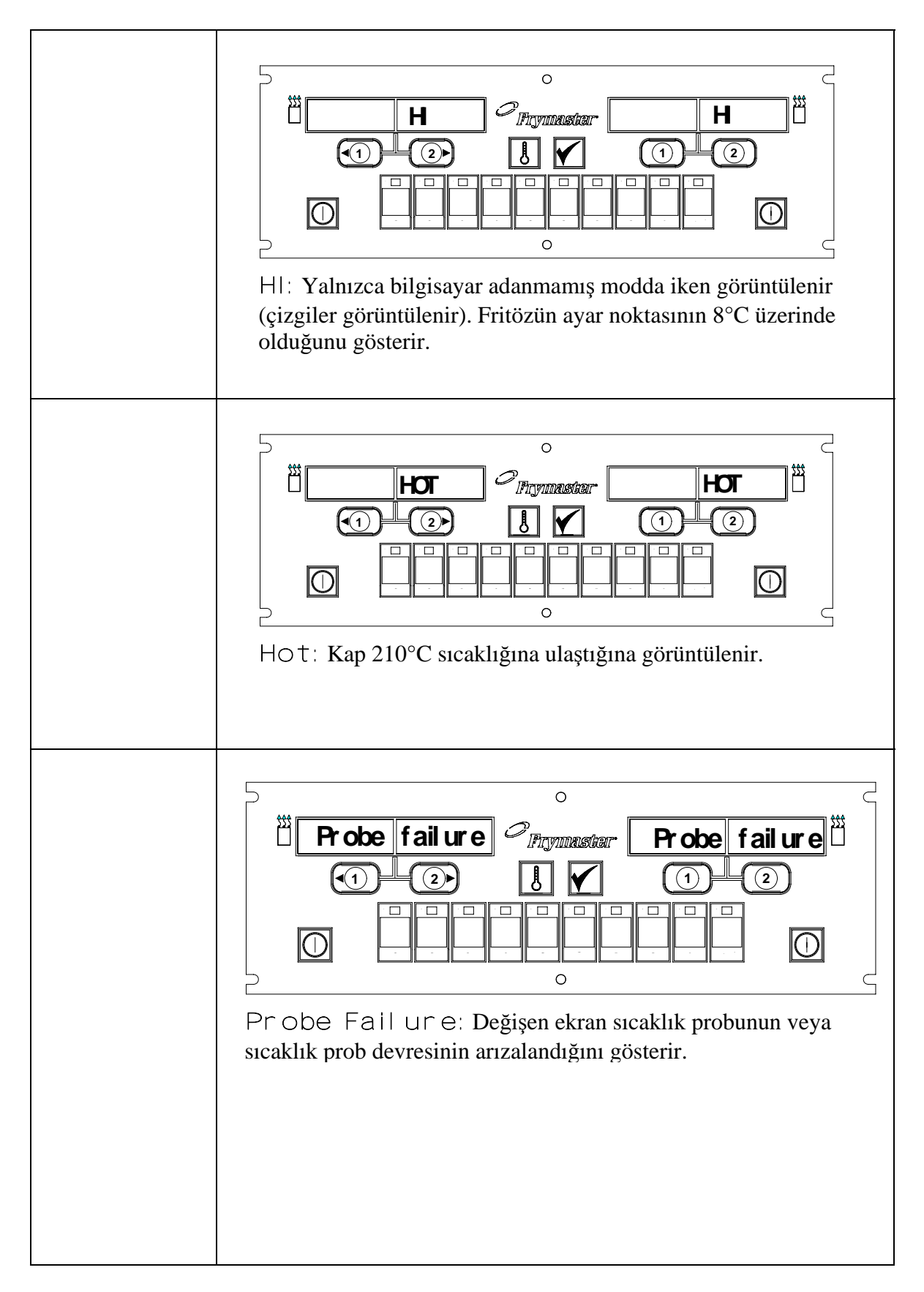

### Sorun Ekranları

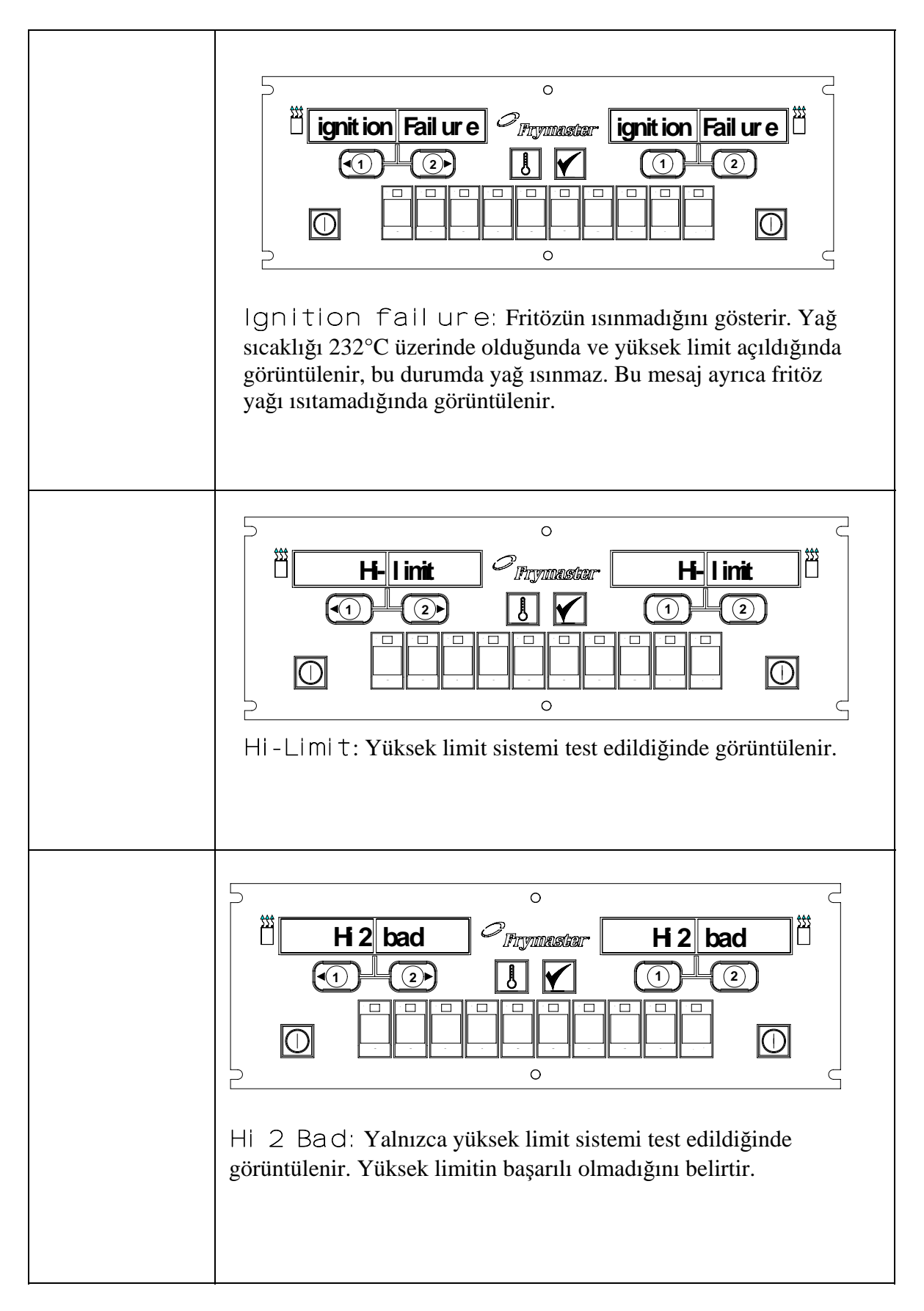

### Sorun Ekranları

![](_page_29_Figure_1.jpeg)

\*CE ekranı

![](_page_30_Picture_0.jpeg)

![](_page_30_Picture_1.jpeg)

Frymaster, L.L.C. 8700 Line Avenue, Shreveport, Louisiana USA 71106 Servis Merkezi (800) 551-8633 veya (318) 865-1711

ABD'de Basıldı Türkçe 819-5833 KASIM 2003